## PROCEDIMIENO PARA ACCEDER POR VPN A LA RED DEL MORA CON WIN 8.1

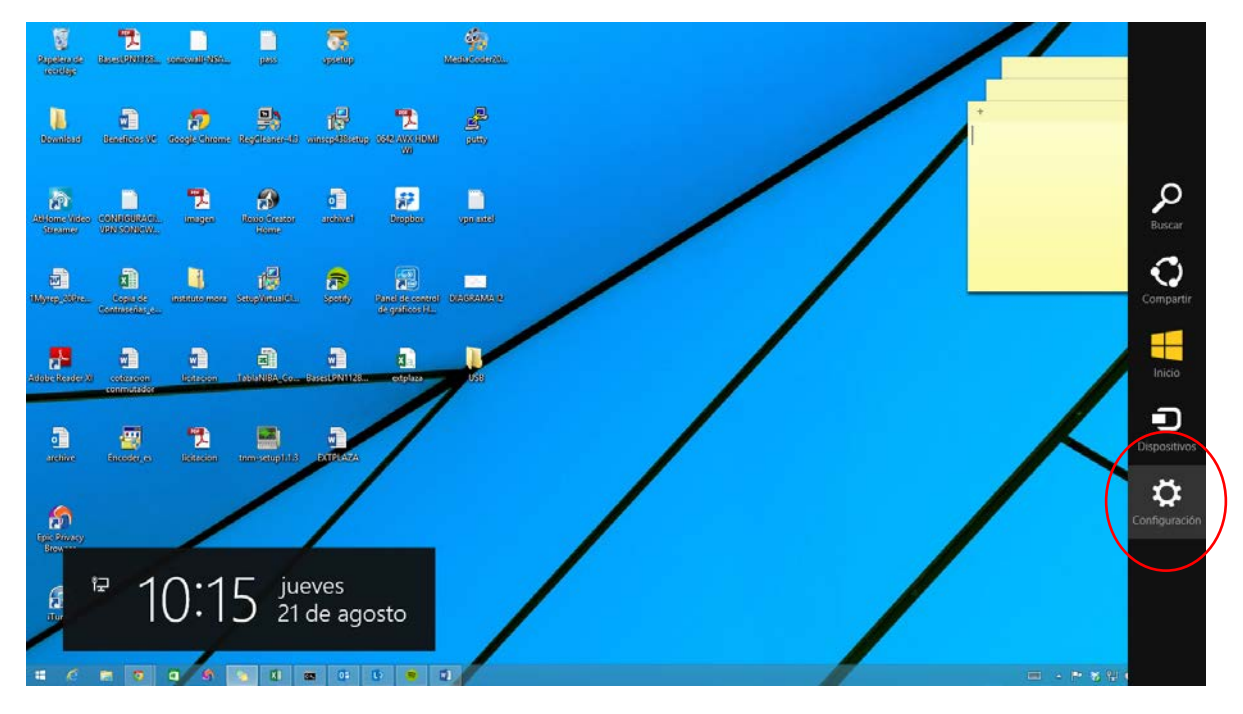

1. En la barra lateral de Windows dar click en configuración

2. Seleccionar "cambiar configuración de PC"

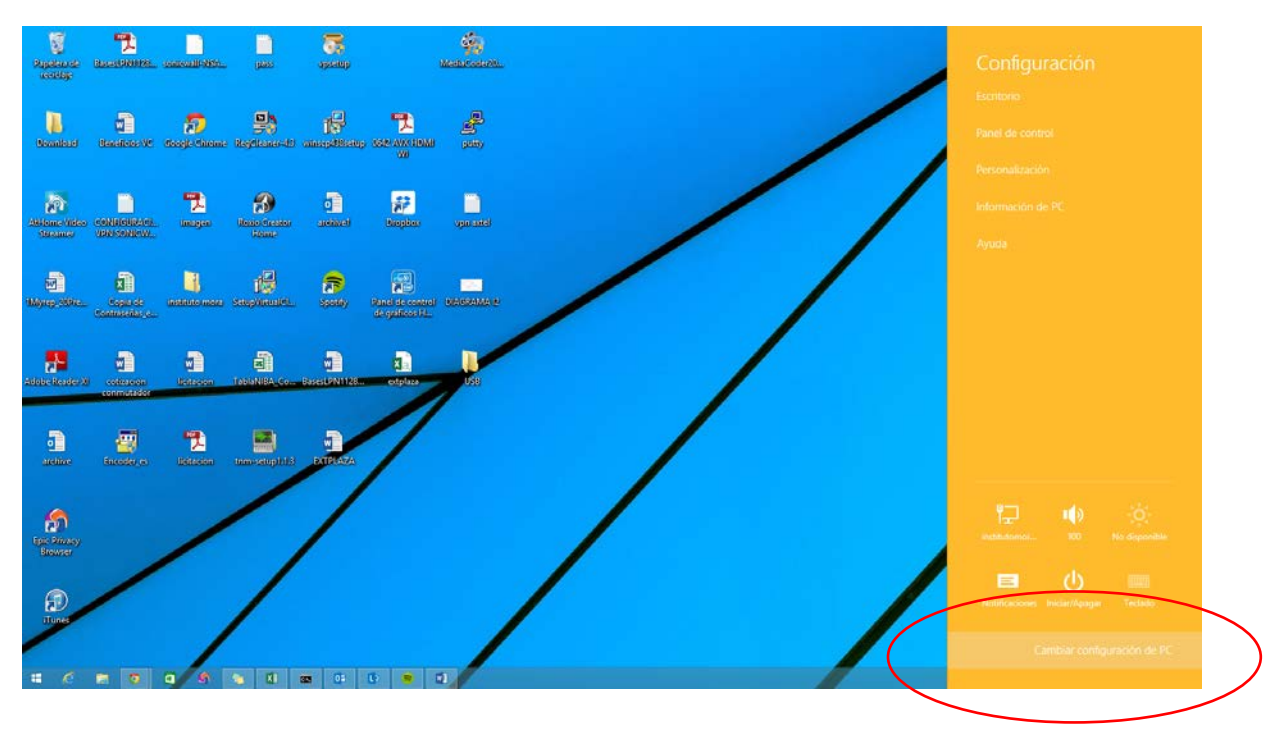

## 3. Dar click en la opción "Red"

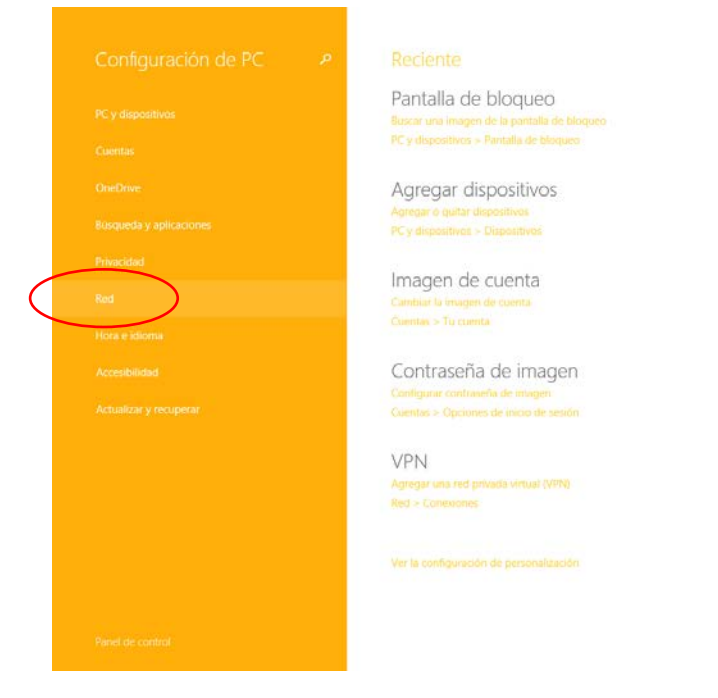

4. En la opción de VPN seleccionar "Agregar una conexión VPN"

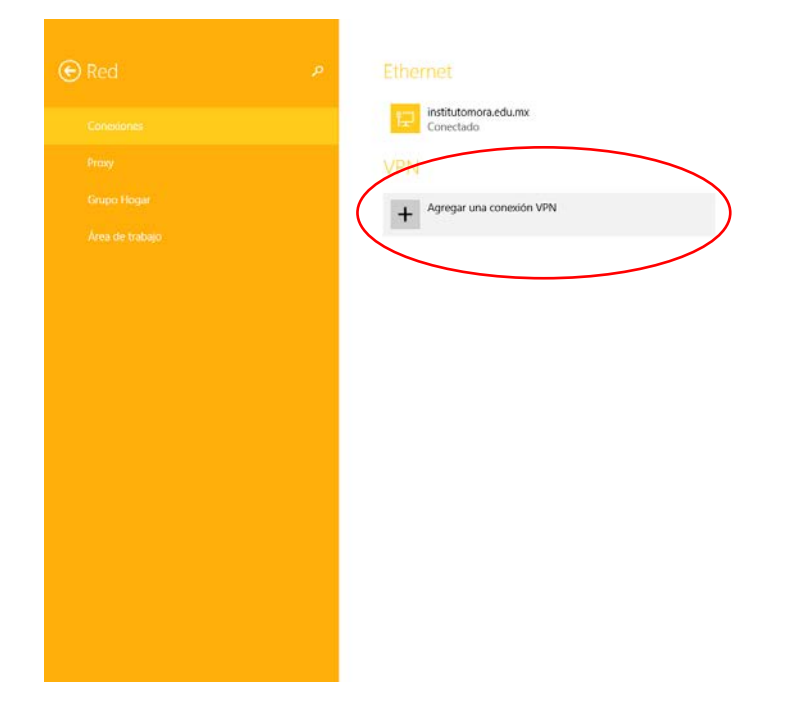

5. En los campos siguientes llenamos los datos como sigue, en nombre de conexión anotar "intramota1.institutomora.edu.mx" y seleccionamos botón de "Guardar"

| Ered P | Ethernet<br>Pusituzomora.ed<br>Conectade | Numx -                                                                                                    |
|--------|------------------------------------------|----------------------------------------------------------------------------------------------------|
|        |                                          | Agregar una conexión VPN Procedor de VNV SonetVAL Mobile Connect V Norther de constán intramora Linstitutomora.edu.mu Norther de servidor a dirección Instituto Mora V Tipo de Información de Inicio de usolor. Norther de usuanos (opcional) Contraseña (opcional) |
|        |                                          | Recorder información de inicio de sesión                                                                                                    |
|        |                                          |                                                                                                    |

6. Aparecerá la red que creamos en la parte de Red - Conexiones

| 0                              | Configuración de PC _ X                                                        |  |  |
|--------------------------------|--------------------------------------------------------------------------------|--|--|
| € Red P                        | Ethernet                                                                       |  |  |
| Conexiones                     | E institutomora.edu.mx<br>Conectado                                            |  |  |
| Ргаху                          | VPN                                                                            |  |  |
| Grupo Hogar<br>Area de trabajo | Yerve         Pigrager una conesción VPN         Vierve         Instituto Mora |  |  |
|                                |                                                                                |  |  |
|                                |                                                                                |  |  |
|                                |                                                                                |  |  |

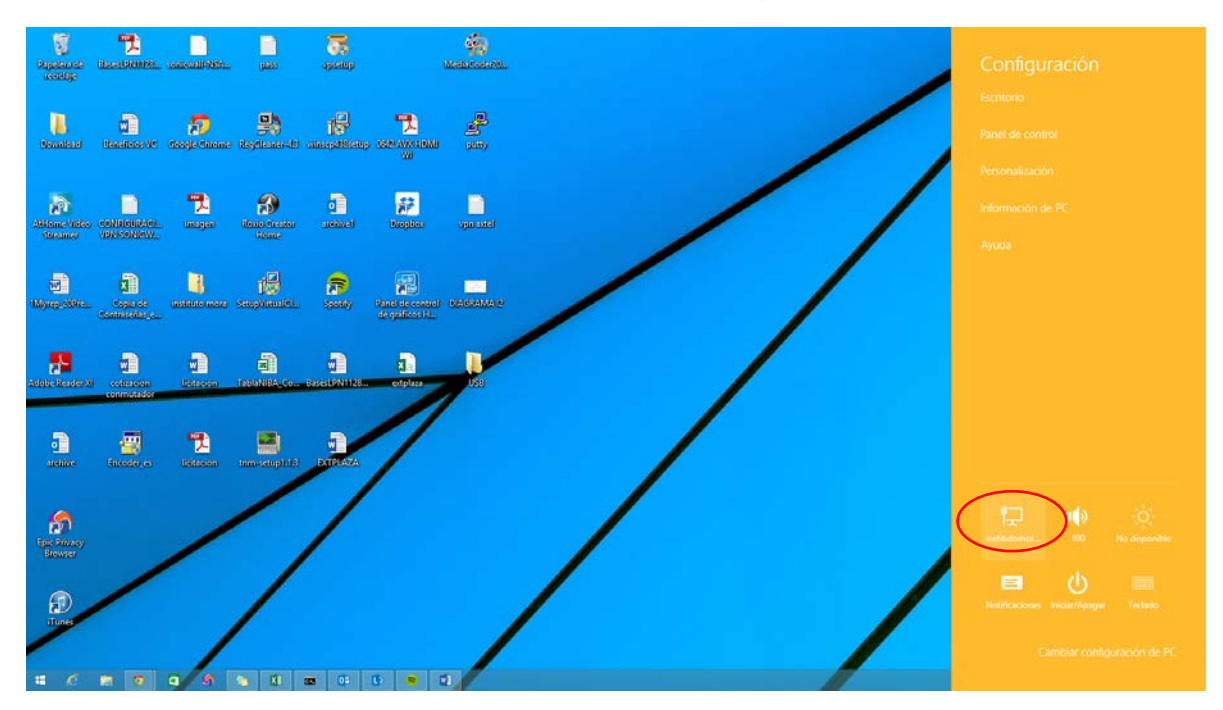

7. Para conectarnos al nuevo enlace, en el escritorio de Windows y barra lateral damos click en el icono de red (inalámbrico en las barras de redes)

8. Damos click en el nuevo enlace que creamos "Instituto Mora" en el botón de "Conectar"

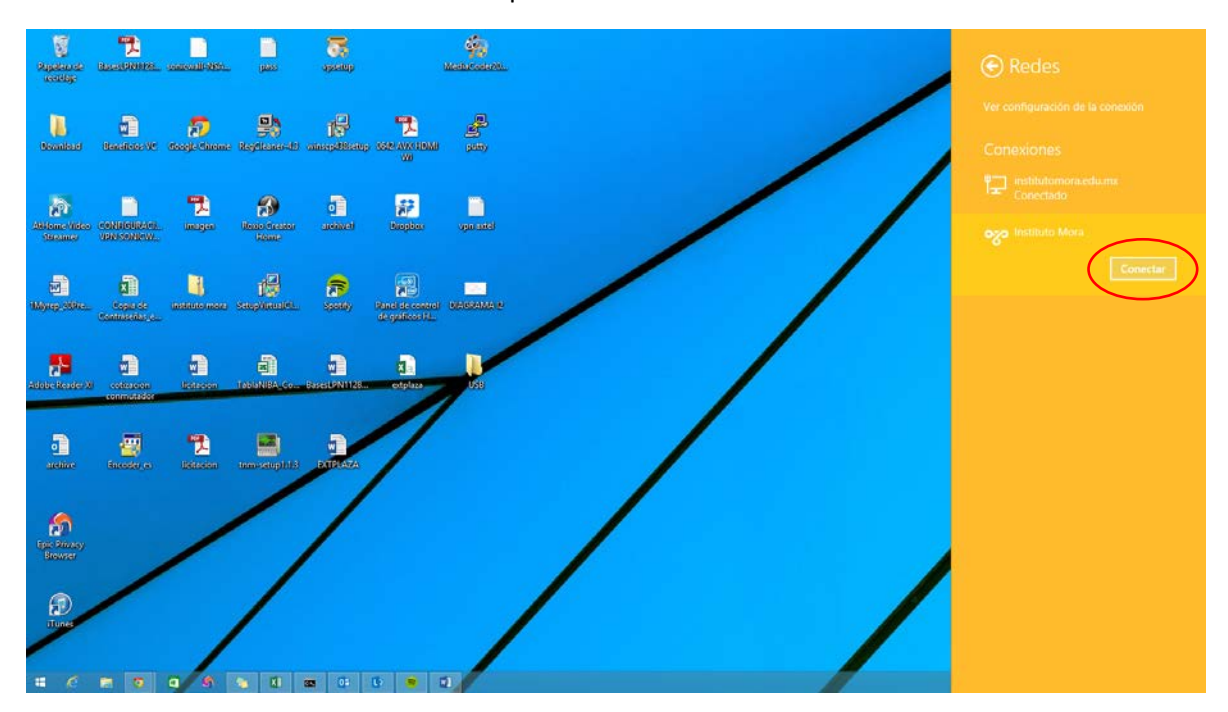

9. "Siguiente" en la validación del certificado

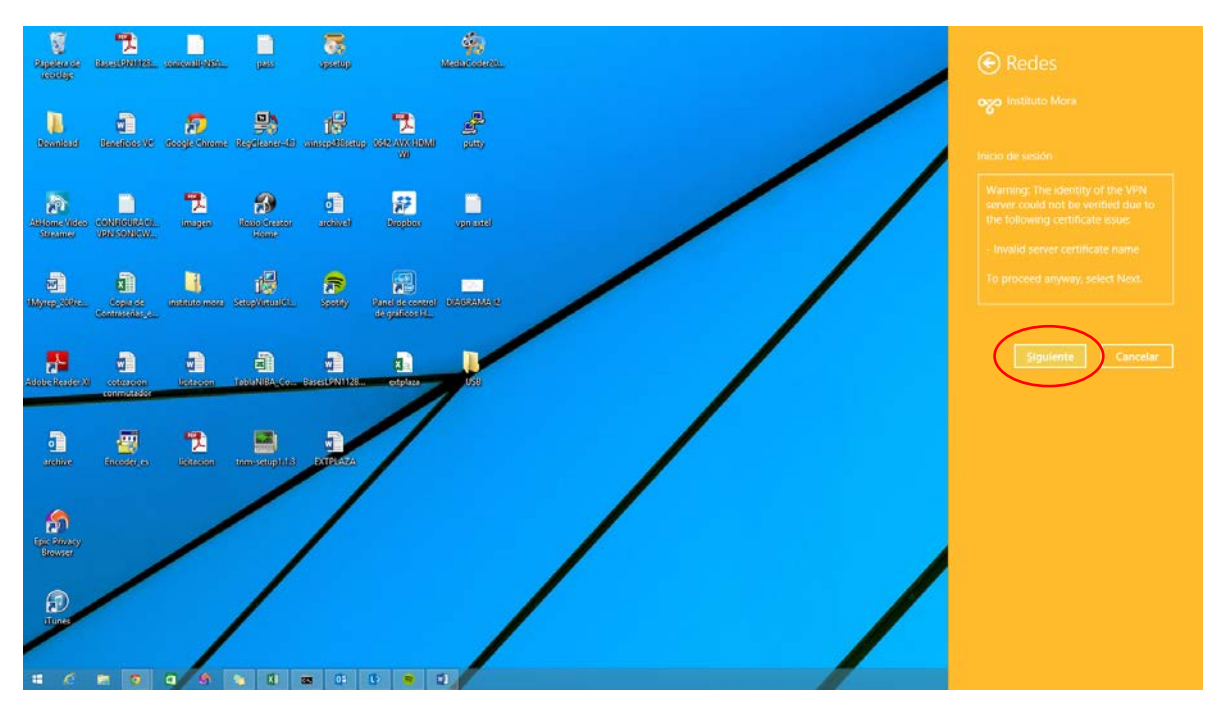

10. Damos nuestras credenciales de usuario

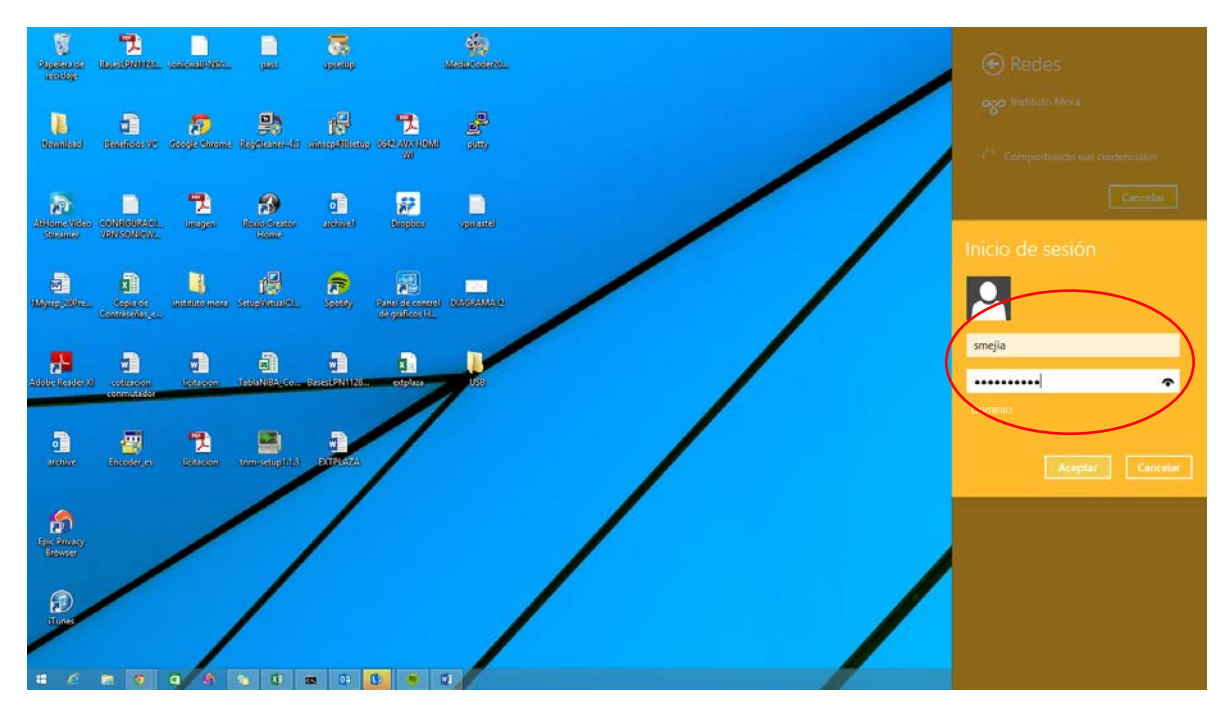

- 1 (Jakes apastup 3 -The second second The second second Resto freed ione //ide terame CONDENSATI archivet (Freedom) upan saskel ocalDomain 2 1 -----2000 CIEVERAL . 2 -1 -6 Ð S 🕤 🖬 📾 🗗 💌 🖬 . 6 0 0
- 11. Seleccionamos si somos usuarios del Mora (institutomora.edu.mx) o somos usuarios externos (LocalDomain) y botón "Siguiente"

12. En conexiones aparecerá que la conexión ha sido un éxito con la palabra "Conectado"

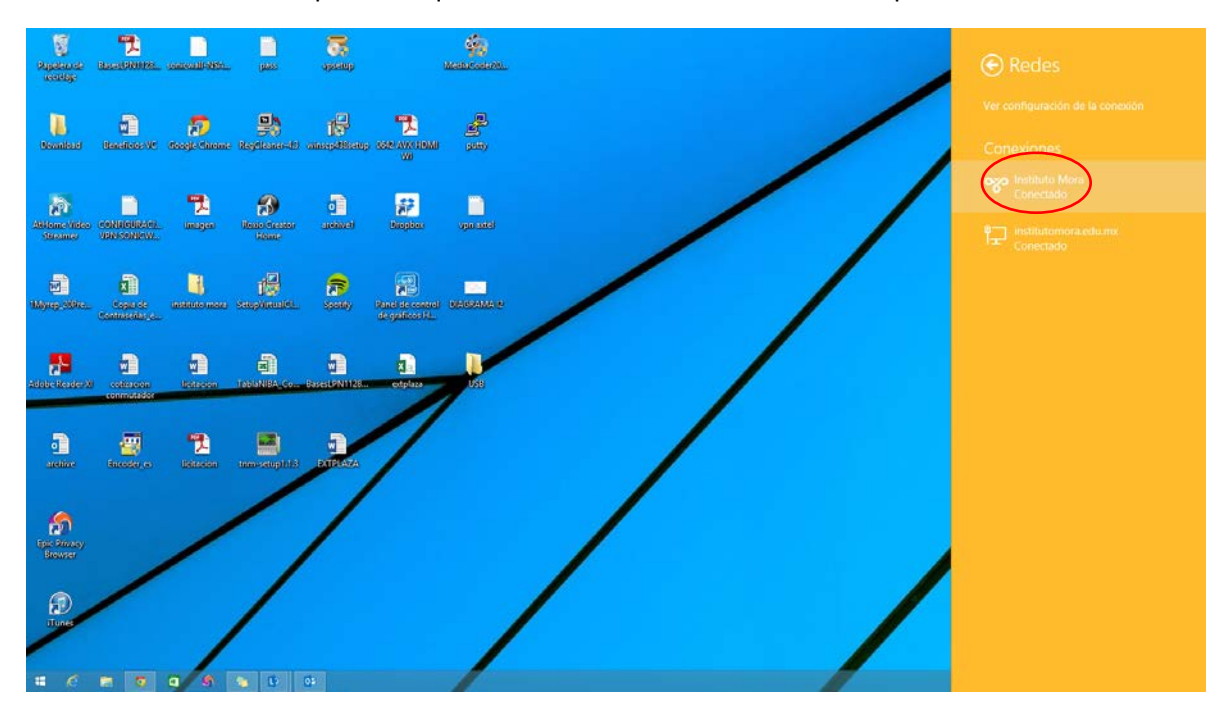